Documentația de utilizare Rol - cadru didactic

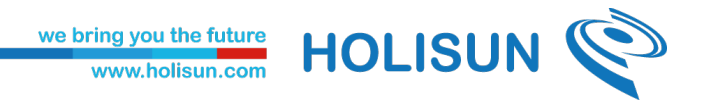

### Istoricul versiunilor

| Versiune | Autor         | Modificari         |
|----------|---------------|--------------------|
| 1.0      | Patricia Trif | Versiunea initiala |
|          |               |                    |
|          |               |                    |
|          |               |                    |
|          |               |                    |
|          |               |                    |
|          |               |                    |
|          |               |                    |
|          |               |                    |
|          |               |                    |
|          |               |                    |
|          |               |                    |

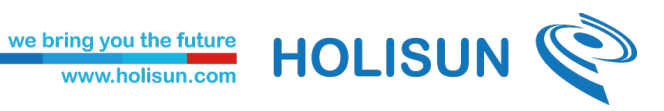

## Continut

| Istoricul versiunilor  | .1  |
|------------------------|-----|
| 1. Autentificare       | . 3 |
| 2. Evaluare            | . 3 |
| 2.1. Tablou de control | . 3 |
| 3. Rezultate evaluare  | .4  |

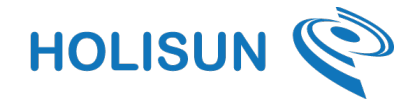

#### 1. Autentificare

Pentru a accesa platforma de evaluare a profesorilor și a evalua performanța lor, vă rugăm să efectuați autentificarea folosind link-ul următor: <u>https://evaluare.uaic.ro/</u> și să introduceți datele de autentificare necesare (numele de utilizator și parola).

| Departamentul de Comunicații Digitale | UNIVERSITATEA<br>"ALEXANDRU IOAN CUZA"<br>din IAŞI |
|---------------------------------------|----------------------------------------------------|
| Username (folositi numai numele       |                                                    |
| de utilizator, fara @uaic.ro sau alte |                                                    |
| terminatii)                           | > Forgot your password?                            |
|                                       | > Need Help?                                       |
| Password                              |                                                    |
| Don't Remember Login                  |                                                    |
| Clear prior granting of               |                                                    |
| permission for release of your        |                                                    |
| information to this service.          |                                                    |
| Login                                 |                                                    |

#### 2. Evaluare

# 2.1. Tablou de control

Dupa autentificare o sa fiti redirectionati catre pagina principala si anume tabloul de control.

| UNIVERSITATEA<br>"ALEXANDRU IOAN CUZA"<br>din IAŞI | Sesiune evaluare 2023-2024 semestru I v                      |   | profesor doctor DCD Profesor |
|----------------------------------------------------|--------------------------------------------------------------|---|------------------------------|
| Tablou de bord                                     |                                                              |   |                              |
|                                                    | Evaluarile mele<br>Am strans 1 evaluari<br>🔊 Algebrā liniarā | 1 |                              |

Pentru a selecta sesiunea dorita, apasati butonul de tip dropdown din partea de sus a paginii.

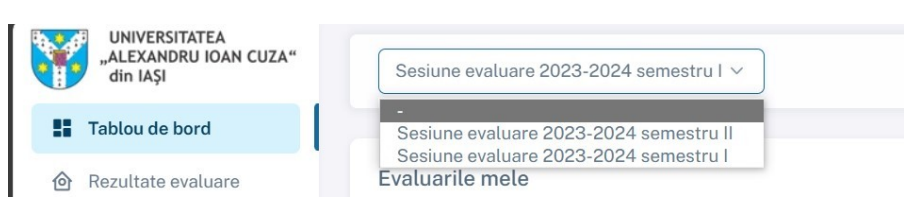

Pagina principala contine informatii despre propriile evaluari.

#### 3. Rezultate evaluare

Pentru a vizualiza rezultatele evaluarilor inregistrate in platforma, apasati buntoul din meniu denumit **Rezultate evaluare**.

| UNIVERSITATEA<br>"ALEXANDRU IOAN CUZA"<br>din IAŞI             | Sesiune evaluare 2023-2024 semestru I 🗸                                                                                        |  |
|----------------------------------------------------------------|----------------------------------------------------------------------------------------------------|--|
| <ul> <li>Tablou de bord</li> <li>Rezultate evaluare</li> </ul> | Sesiunea<br>Numarul total de evaluări: 1<br>Sesiune evaluare 2023-2024 semestru I<br>Numarul de evaluari pe sesiune: 1 Detalii |  |

Se va deschide o lista cu rezultatele tuturor evaluarilor, grupate pe sesiuni. Pentru a afla rezultate despre o anumita sesiune, apasati butonul **Detalii** din dreptul sesiunii dorite.

| UNIVERSITATEA<br>"ALEXANDRU IOAN CUZA"<br>din IAŞI | Sesiune evaluare 2023-2024 semestru I 🗸                                    |         |
|----------------------------------------------------|----------------------------------------------------------------------------|---------|
| Tablou de bord                                     |                                                                            |         |
|                                                    | Sesiunea<br>Numarul total de evaluări: 1                                   |         |
|                                                    | Sesiune evaluare 2023-2024 semestru I<br>Numarul de evaluari pe sesiune: 1 | Detalii |
|                                                    |                                                                            |         |
|                                                    |                                                                            |         |
|                                                    |                                                                            |         |
|                                                    |                                                                            |         |
|                                                    |                                                                            |         |

Se va deschide o lista cu disciplinele inregistrate in sesiunea respectiva.